Guarda este ejercicio con el nombre: EJERCICIO WORD 6

Vamos a crear nuestro horario de clase. Para ello vamos al menú INSERTAR y pulsamos en TABLA. Elegiremos 7 columnas y 9 filas. Rellenar todas las celdas.

| RARIO | HORA/DÍA    | LUNES | MARTES | MIÉRCOLES | JUEVES | VIERNES |
|-------|-------------|-------|--------|-----------|--------|---------|
|       | 8:15        |       |        |           |        |         |
|       | 9:10        |       |        |           |        |         |
|       | 9:20        |       |        |           |        |         |
|       | 10:15       |       |        |           |        |         |
|       | 10:05       |       |        |           |        |         |
|       | 11:00       |       |        |           |        |         |
| 0 H   | R E C R E O |       |        |           |        |         |
|       | 11:30       |       |        |           |        |         |
|       | 12:25       |       |        |           |        |         |
|       | 12:25       |       |        |           |        |         |
|       | 13:20       |       |        |           |        |         |
|       | 13:20       | TIC   |        |           |        |         |
|       | 14:15       | 1 IC  |        |           |        |         |

Para central el texto en cada celda, seleccionamos con el ratón toda la tabla y con el botón dcho. del ratón elegimos ALINEACIÓN DE CELDAS. De la ventana desplegable elegiremos la ventana del centro para centrar todo.

Ahora vamos a crear unas columnas de texto:

Cuando queramos crear columnas debemos ir al menú DISEÑO DE PÁGINA y pulsar en el icono COLUMNAS. Elegimos MÁS COLUMNAS para configurar más exactamente lo queremos. Si ya tenemos escrito el texto, seleccionaremos el texto y después

iremos a dicho menú. Es importante elegir bien la opción APLICAR A: para crear bien las columnas que deseamos. Podemos aplicar columnas a todo el documento, a una sección o de un determinado punto en adelante.

Ahora vamos a insertar un número de página al final de este documento en el centro como se ve.